## 浙江工商大学电子文献数字资源使用指南(校友版)

### 一、激活学校个人邮箱,确定 VPN 登录账号

(1) 2010年及之后入学的校友:

凭本人学号登录激活学校邮箱系统 http://mail.zjgsu.edu.cn/。学号 +@pop.zjgsu.edu.cn 是 学 校 邮 箱 登 录 用 户 名 ( 如 : 1001100888@pop.zjgsu.edu.cn);初始密码是身份证后六位。如邮箱登录成功, 即可下载使用 VPN。

(注:1. 学号问题:不记得学号的校友,请通过询问班级同学获取,目前校 友办暂时无法提供学号资料。2. 密码问题:如初始密码无法登录,是因为您前期 修改过邮箱密码;如需重置密码,请携带本人身份证件至学校网络信息中心进行 修改。)

#### (2) 2009 及之前入学的校友:

登录校友会网站"下载中心"栏目下载查询以"46"开头的**校友卡支付宝充 值账号**,登录激活学校邮箱系统 http://mail.zjgsu.edu.cn/。校友卡支付宝充 值账号"46"开头的号码+@pop.zjgsu.edu.cn是学校邮箱登录用户名(如: 465201314@pop.zjgsu.edu.cn);密码是身份证后六位。如邮箱登录成功,即可 下载使用 VPN。

### 二、浙江工商大学校友 VPN 使用说明 (PC 电脑端)

目前的 VPN 系统支持任何浏览器。

(一) 安装 VPN 插件(首次使用 VPN 需此步骤) 1. 在浏览器中输入 https://vpnstu. zjgsu. edu. cn 2、进入如下界面后下载 Easy Connect 客户端。 不同的操作系统请选择不同的页面下载安装包。

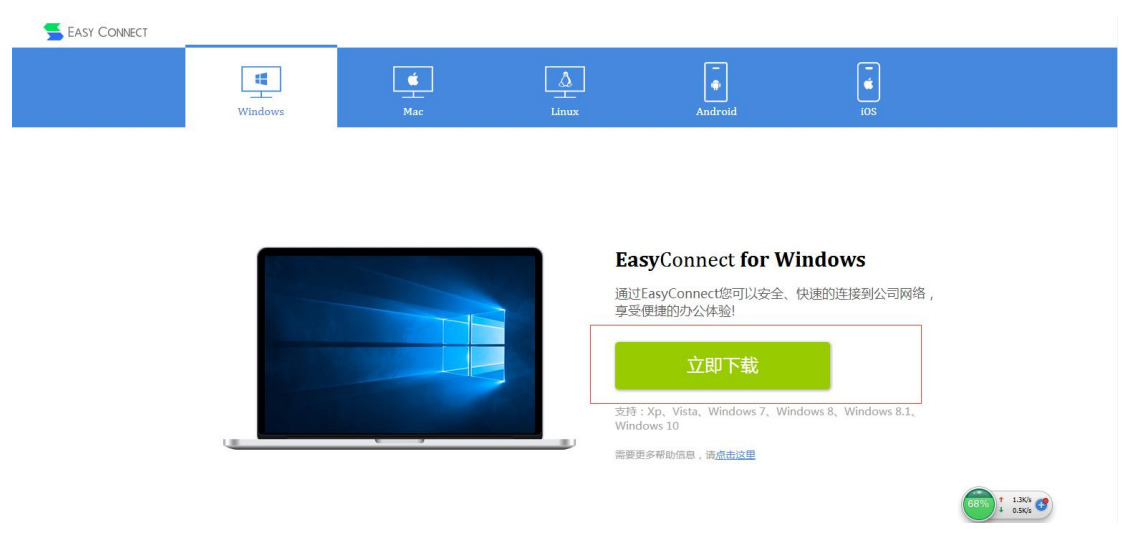

3、打开安装包将插件安装到电脑上,全程自动安装,直到桌面上出现如下图的 图标,表示安装完成。

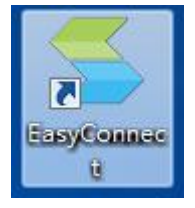

# (二)登陆 VPN 系统

1、双击点开桌面上的图标,显示界面如下,输入服务器地址: https://vpnstu.zjgsu.edu.cn

| EasyConnec | t                         |        |
|------------|---------------------------|--------|
| 🗲 Ea       | asy Connect               | 简体中文 ▼ |
| 服务器地址:     | https://vpnstu.zjgsu.edu. | cn 💌   |
| (代理设置>     |                           | 连接 取消  |

首次登陆需本步骤操作,后续登陆默认自动连接该地址,无需本步骤,系统自动跳至步骤2。

点【连接】之后会出现下图界面,输入用户名和密码以及验证码进行登录即可。
用户名、密码与学校邮箱账户的一致,用户名一般为学号,密码默认身份证后六位

| EasyConnee     | t                              |                |     |
|----------------|--------------------------------|----------------|-----|
| E              | asy Conne                      | ct             |     |
| 帐号 证书          | USB-KEY                        |                |     |
| 服务器地址:<br>用户名: | https://vpnstu.<br>13060401005 | zjgsu. edu. cn | ]   |
| 密码:            | *****                          |                | ]   |
| 检验码:           | zbyk                           | zbyk           | 换一张 |
|                | 🔲 记住密码                         |                |     |
|                |                                | 登录             | 返回  |

3、点击【登陆】,连接成功后会在桌面右上角出现如下图标:

| 1 |   | 2 |  |
|---|---|---|--|
|   |   | - |  |
|   |   |   |  |
|   | - |   |  |

4、系统自动弹出一个网页界面,点击图书馆主页链接后进入图书馆主页,即可下载我校图 书馆数字资源。

御戸ス育大学

|                                       |                                                                              | 1112700312 [ 设置 加速效果 |
|---------------------------------------|------------------------------------------------------------------------------|----------------------|
| 各位用户,大家好!<br>欢迎使用浙江工商大学<br>在使用过程中,若登录 | VPN系统。<br>信誉到了中页面及出边的内网网站宽源,但网站无波打开,请点走"注册",再在登录页面中点击"手工实装但件"重新安装插件,然后再登录使用。 |                      |
| 海海田列志                                 | 周共馆祭道                                                                        |                      |
|                                       | 10117340400       第十四十円                                                      |                      |
| 國书馆资源                                 | · • ETDETN                                                                   |                      |
|                                       |                                                                              |                      |
|                                       |                                                                              |                      |
|                                       |                                                                              |                      |
|                                       |                                                                              |                      |
|                                       |                                                                              |                      |
|                                       |                                                                              |                      |
|                                       |                                                                              |                      |
|                                       |                                                                              |                      |
|                                       |                                                                              |                      |
|                                       |                                                                              |                      |
|                                       |                                                                              |                      |
|                                       |                                                                              |                      |

注意事项:

若系统没有自动弹出上述网页,请右击桌面右上角的小图标,选择【显示资 源】。系统无法自动弹窗页面的,请设置浏览器为允许弹窗。